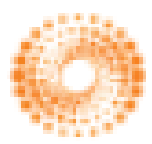

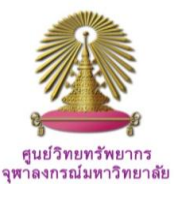

# WEB OF KNOWLEDGE<sup>®</sup>

Social Sciences Citation Index is a multidisciplinary database with searchable author abstracts and article indexing from 1,700 social sciences journals, as well as relevant items from over 3,300 of the world's leading scientific and technical journals. Scope contents cover Anthropology, Business finance, Cultural studies, Economics, Education, Environmental studies, Ethnic studies, Geography, Information & Library Sciences, International studies, Labor, Law, Management, Political Science, Public Administration, Public Health, Social issues, Transport, Tourism, Urban studies, and Women studies.

### How to begin: GO to:

http://www.car.chula.ac.th/curef-db/slist.html#social

Select **Social Sciences Citation Index**, the Web of Knowledge Homepage will display as the following

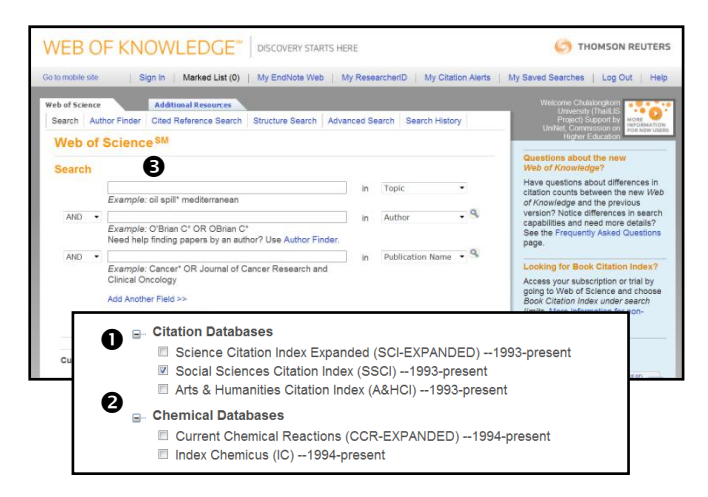

Next move down the Homepage, user then

Choose Social Sciences Citation Index (SSCI)
 Deselect other databases, including Chemical

### Databases, and

• Formulate search.

### Search

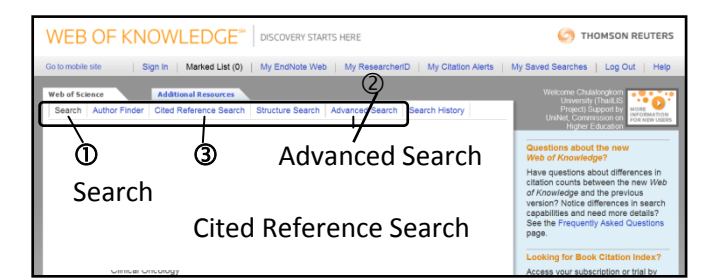

There are three main search options provided, namely, ① Search, ② Advanced Search, and ③ Cited Reference Search.

To search, see figure on the next column, user can

• Type word or phrase in the search box

 Specify search fields, i.e., Topic, Title, Author, Publication Name, etc.

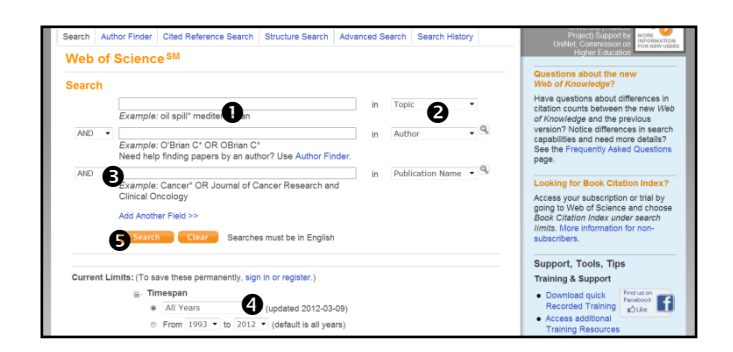

Use Boolean Operators AND, OR, NOT to combine the search

Put Date range of publication, and

Click on Search

# Sample search

User can simply search for "Abortion" AND "Catholic church" in Topic, search results are displayed as figure below.

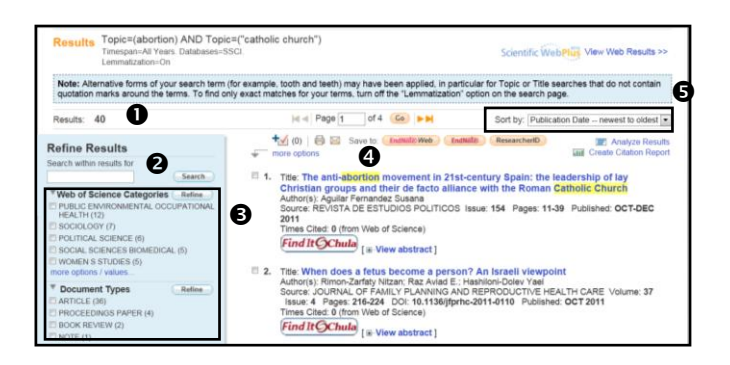

From figure above, the search results screen

- Shows numbers of results
- **2** Provides "Search within results" to narrow search
- Allows user to limit results with "Refine Results" option

Enables user to click any item to view in details, or select more titles at the check box for other tasks, and
User can select "Sort by" option to sort results by Date, Relevance, Time Cited, etc. according to his own requirement.

### Advanced search

User can formulate a complicated search for very specific results by choosing "Advanced search" option. The Advanced search screen will be as figure below, from which user has to

- Choose <u>Field tags</u> supplied at the right of the screen
- Input desired word or phrase after "= sign"
- Use Boolean operator AND, OR, NOT, SAME
- Output Use limiters, and then
- G Click Search.

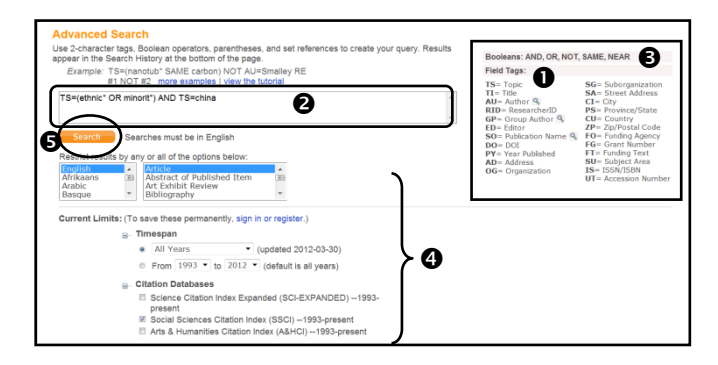

For example, user wants to search for ethnicity or minority in China, he has to formulate search as: TS=(ethnic\* OR minorit\*) AND TS=china and limit Document type as Article with Language as English (see ② and ③ in search box of the above figure).

The search results will be displayed with Set #, total results, and search strategy used. The user can view results by clicking on numbers of results. See figures below.

| Get Results                                                                                                    | Save History / Create Alert Open Saved History Create Alert Open Saved History                                                                                                    |
|----------------------------------------------------------------------------------------------------|----------------------------------------------------------------------------------------------------|
| # 2 341 (TS=minorit* OR ethinic*) AND<br>Disbases-SSCI, IC Timespan-A<br>Lommetization-On                                                                                           | D TS=china) AND Language=(English) AND Document Types=(Article)                                                                                                    |
| Results (TS=(minorit* OR ethinic*)<br>Timespan=All Years, Databases=<br>Lemmatzator=On<br>Note: Alternative forms of your search term<br>runctation marks arround the terms To find | AND TSschina) AND Language=(English) AND Document Types=(Article)<br>SSCI IC.<br>(for example, note and teel) may have been applied, in particular for Topic or This searches that do not contain<br>the search patholas for unit forms, have of the "Legendritation form on the search of the searches" |
| quotacion mano areana are termo: re inter                                                                                                    | any ender materies for your territer, territer and the second of the second page.                                                                                                    |
| Results: 341                                                                                                    | Id at Page 1 of 35 (Co) >> Sort by: Publication Date newest to oldest                                                                                                    |
| Results: 341 Refine Results Search within results for Search                                                                                                    | If <                                                                                                    |

# **Cited Reference Search**

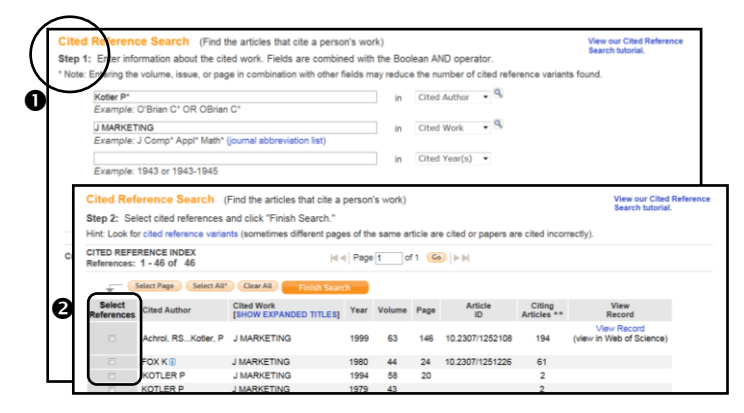

To search Cited Reference is to find the articles that cite a person's work. User can follow two steps below (see also last figures on the left column):

Enter information about the cited work: author's name and journal name, and click "<u>Search</u>"
Select cited reference and click "<u>Finish Search</u>," the results will be displayed as the next figure below.

### Search results

User can manage search results to meet his own needs: **1** refine results, **2** analyze results and create citation report, **3** link full text, and **3** export and save citations, and more.

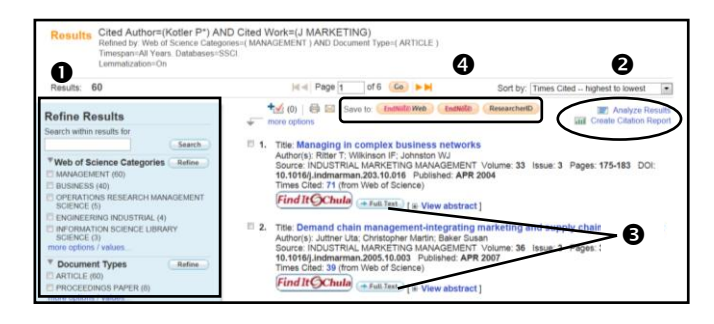

# Link to Full text

User can locate link to full text by: ① Select an item and click on  $\rightarrow$ Full Text, ② Link to full text will display if accessible, ③ click on to download PDF file. Please note that Accessing to full text is up to the condition of each source.

### Export

To export search results, after selecting items from search results, user can follow steps below

• Click on Save to \_\_\_\_\_, from the results screen,

| VEB OF KNOWLED                                                                                                    | GE <sup>™</sup>   Discov                                                                         | ERY STAR                                       | RTS HERE                                                                                                    |                                                         | () тно                                    | MSON REUTERS                                                                                                    |        |
|----------------------------------------------------------------------------------------------------|--------------------------------------------------------------------------------------------------|------------------------------------------------|----------------------------------------------------------------------------------------------------|---------------------------------------------------------|-------------------------------------------|----------------------------------------------------------------------------------------------------|--------|
| Sign In   Marked List (0)   My EndNo                                                                                                    | te Web   My Res                                                                                  | earcherID                                      | My Citation Alerts My Journal List                                                                                                    | t My Saved                                              | Searches  L                               | .og Out Help                                                                                                    |        |
|                                                                                                    |                                                                                                  |                                                |                                                                                                    | -                                                       |                                           |                                                                                                    |        |
| Processing Records                                                                                                    |                                                                                                  |                                                |                                                                                                    | 6                                                       |                                           |                                                                                                    |        |
| Please wait while your request is process                                                                                                    | ed.                                                                                              |                                                |                                                                                                    |                                                         |                                           |                                                                                                    |        |
| Product: Web of Science                                                                                                    | Do                                                                                               | you want to                                    | o open or save savedrecs.ciw from ets.webofkm                                                                                                   | owledge.com?                                            | Op                                        | en Save 🔹 O                                                                                                    | Cancel |
| Selected action: Export to Reference So                                                                                                    | oftware                                                                                          | -                                              | -                                                                                                    | -                                                       |                                           |                                                                                                    |        |
|                                                                                                    |                                                                                                  |                                                |                                                                                                    |                                                         |                                           |                                                                                                    |        |
| Processing 5 records:<br>5. Done                                                                                                    |                                                                                                  |                                                |                                                                                                    |                                                         | $\sim$                                    |                                                                                                    |        |
| Processing 5 records:<br>5Done.                                                                                                    |                                                                                                  |                                                |                                                                                                    |                                                         | $\sim$                                    | ´                                                                                                    | Γ      |
| Processing 5 records:<br>5_Done.<br>Export If the "Export" proce                                                                                                    | ss does not start a                                                                              | utomatic                                       | ally, then click "Export."                                                                                                    |                                                         | $\sim$                                    | Ø                                                                                                    |        |
| Processing 5 records:     5. Done.     Export If the "Export" proce     Rack to Results When you are done of                                                                                                    | ss does not start a                                                                              | utomatic<br>click "Bac                         | ally, then click "Export."<br>ck to Results. "                                                                                                  |                                                         |                                           | Ø                                                                                                    |        |
| Processing 5 records:<br>5 Done.<br>Back to Results When you are done of<br>The Contemporation of the second second seco | ss does not start a<br>exporting the file, o                                                     | utomatic<br>click "Bac                         | ally, then click "Export."<br>ck to Results. "                                                                                                  |                                                         |                                           | 9                                                                                                    |        |
| Processing 5 records:<br>5_Done.<br>Loon: If the "Export" proce<br>Reck to Results: When you are done of<br>When you are done of<br>My EndNote Library ent                                                                                                    | ss does not start a<br>exporting the file, o                                                     | utomatic<br>click "Bac                         | ally, then click "Export."                                                                                                    |                                                         |                                           | 0                                                                                                    |        |
| Processing 5 records:<br>5_Done.  Excessing 1 the "Export" proce<br>Reck to Results. When you are done of<br>C  C  My EndNote Library enl  C  Anotated  Anotated                                                                                                    | ss does not start a<br>exporting the file, o                                                     | utomatic<br>click "Bac                         | ally, then click "Export."<br>ck to Results. "                                                                                                  | Ouick Sear                                              |                                           |                                                                                                    |        |
| Processing 5 records:<br>5_Done.<br>Levent If the "Export" proce<br>Back to Breach. When you are done of<br>C My EndNote Library end<br>My Library *                                                                                                    | exporting the file, of                                                                           | iutomatic<br>click "Bac<br>Q Q Q<br>Year       | ally, then click "Export."<br>ck to Results. "<br>Title                                                                                         | Ouick Sear                                              | Ref Type                                  | 4<br>URL                                                                                                    |        |
| Processing 5 records:<br>5.00ne.<br>Learn If the "Export" proce<br>Reck to Recky.<br>When you are done of<br>My Library eni<br>My Library -<br>All References (755)                                                                                                    | exporting the file, of<br>Author<br>Ritter                                                       | vitomatic<br>click "Bac<br>Year<br>2004        | ally, then click "Export."<br>ick to Results. "<br>Title and the complex busine                                                                 | Ourck Seer<br>Journal<br>Industria                      | Ref Type<br>Journal                       | URL<br>«Go to ISI»://                                                                                                    |        |
| Processing 5 records:<br>5Dore.<br>Lower If the "Export" proce<br>lack selessie. When you are done of<br>My Instore Library end<br>My Library "<br>All References (755)<br>all Imported Referze                                                                                                    | exporting the file, of<br>a Author<br>Ritter<br>Moller                                           | utomatic<br>click "Bac<br>Year<br>2004<br>2006 | ally, then click "Export."<br>ik to Results."                                                                                                   | Ourck Seev<br>Journal<br>Industria<br>Industria         | Ref Type<br>Journal<br>Journal            | URL<br><go isi="" to="">://<br/><go isi="" to="">://</go></go>                                                             |        |
| Processing 5 records:<br>5.00n2<br>Loser: If the "Export" proce<br>Exclusion: When you are done of<br>My fubries: Linework<br>My Library "<br>All References (755)<br>Himported Reference (755)<br>Himported Reference (755)                                                                                                    | ss does not start a<br>exporting the file, o<br>B Author<br>Ritter<br>Moller<br>Jutther          | Vear<br>2004<br>2006<br>2007                   | ally, then click "Export."<br>its to Results. "<br>Title<br>Managing in complex busine<br>Role of competences in cre<br>Demand chaim management | Ourch Sear<br>Journal<br>Industria<br>Industria         | Ref Type<br>Journal<br>Journal<br>Journal | 4<br>URL<br><go isi="" to="">://<br/><go isi="" to="">://<br/><go isi="" to="">://</go></go></go>                          |        |
| Constant Stepsort processing Stepsort processing Stepsort processing Stepsort processing Stepsort processing Stepsort Processing Stepsort Pro            | es does not start a<br>exporting the file, o<br>e Author<br>Ritter<br>Moller<br>Juttner<br>Emden | Year<br>2004<br>2006<br>2007<br>2006           | ally, then click "Export."<br>ally, the Results. "                                                                                              | Journal<br>Industria<br>Industria<br>Journal<br>Journal | Ref Type<br>Journal<br>Journal<br>Journal | URL<br><go isi="" to="">://<br/><go isi="" to="">://<br/><go isi="" to="">://<br/><go isi="" to="">://</go></go></go></go> |        |

From "<u>Processing Records</u>" screen, click Export
Click on "<u>Open</u>", Ocitations will be directly added to EndNote library.

### **Close Social Sciences Citation Index**

Click Log out on the right top of the screen to exit the database.

By Ploenchan Akvanich, Research Support Services, Chulalongkorn University. ©1<sup>st</sup> Issue March 2012.